11 FEB 2022 | #390

## **Paymanager Info**

## रोजाना एक प्रश्न

## rajsevak.com 👩

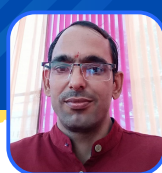

विरेंद्र पुनिया चांदगोठी अध्यापक (सा.वि.) राउप्रा विद्यालय, ददेऊ सुल्तान सिंह राजगढ़ जिला चुरू

आज का टॉपिक

शाला दर्पण प्रारम्भिक शिक्षा पूर्णता प्रमाण पत्र (कक्षा-5) परीक्षा २०२१-२२ के फॉर्म कैसे भरे?

शाला दर्पण प्रारम्भिक शिक्षा पूर्णता प्रमाण पत्र (कक्षा -5) परीक्षा २०२१-२२ के फॉर्म भरने की प्रक्रिया

- 1.rajshaladarpan.nic.in साइट ओपन कर शाला दर्पण आईडी, पासवर्ड और कैप्चा कोड डालकर लॉगइन करते हैं।
- 2.5वी और 8वी परीक्षा पर क्लिक करे।
- 3.प्रारम्भिक शिक्षा पूर्णता प्रमाण पत्र (कक्षा ८-५) परीक्षा २०२१-२२ पर क्लिक करे।
- ४.क्लास और सेक्शन भरे।
- 5.STUDENTS लिस्ट खुलेगी, उसमे विद्यार्थी के नाम के आगे Apply पर क्लिक करे।
- 6.विद्यार्थी का रिकॉर्ड SR से मिलान करे व कोई गलती होने पर P5 और P9 में सही करे।
- ७.उस के बाद सेव करे।
- ८.विद्यार्थी की फ़ोटो १० से ५० और हस्ताक्षर १० से ५० Kb तक अपलोड करे।
- 9.सभी विद्यार्थियों के फॉर्म भरने के बाद दूसरे विकल्प में जांच करे।

## आवश्यक निर्देश :

- १. प्रारम्भिक शिक्षा पूर्णता परीक्षा (कक्षा ५) २०२१-२०२२ आवेदन स्थिति जांच सकते हैं।
- 2.विद्यार्थी विवरण सही होने पर ही आवेदन पत्र प्रिंट करें।
- 3.विद्यार्थियों की परीक्षा माध्यम हिंदी हो
- 4.विद्यार्थी का फोटो साइज १० से ५० kb एवं हस्ताक्षर फ़ोटो साइज़ १० से ५० kb तक निर्धारित स्थान पर अपलोड करना आवश्यक है।
- 5.सूची में सभी विद्यार्थियों के विवरण का विद्यालय अभिलेख से मिलान कर विद्यार्थी विवरण सही होने की स्थिति में कक्षा/सेक्शन वार समेकित विद्यार्थी आवेदन सूची प्रिंट करें।
- 6.सूची में सभी विद्यार्थियों का विवरण सही होने की स्थिति में कक्षा/सेक्शन वार समेकित विद्यार्थी आवेदन सूची लॉक करें।
- 7.कक्षा/सेक्शन वार समेकित विद्यार्थी आवेदन सूची लॉक करने के पश्चात ही आवेदन पत्र मान्य होगा एवं यही डेटा परीक्षा की आगामी प्रकिया में शामिल होगा।

NOTE

उक्त सामग्री सामान्य जानकारी हेतु साथियों को उपलब्ध कराई गई है, जो राज्यादेशों और अन्य कारणों से असंगत हो सकती है, ऐसी स्थिति में राज्यादेश के आधार पर आवश्यक निर्णय लिए जावे, Paymanager Info समूह के सदस्य और rajsevak.com किसी भी प्रकार जिम्मेदार नहीं होंगे.